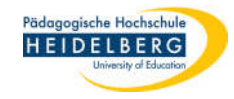

## Bekannte Dateiendungen anzeigen lassen

- 1. Explorer aufrufen ("Windostaste" plus "E")
- 2. "Dieser PC" wählen
- 3. Im Menüband auf Ansicht gehen
- 4. auf das Bild von Optionen klicken

| Dieser PC                                                  |                 |                                            |                                |         | -                                                                                                    |          | $\times$ |
|------------------------------------------------------------|-----------------|--------------------------------------------|--------------------------------|---------|----------------------------------------------------------------------------------------------------|----------|----------|
| Datei Computer Ansicht                                     | B               |                                            |                                |         |                                                                                                    |          | ~ 🤇      |
| Navigationsbereich                                         | Mittelgroße Syr | nbole Kleine Symbole                       | Sortieren<br>nach <del>-</del> | □ •<br> | <ul> <li>□ Elementkontrollkästchen</li> <li>☑ Dateinamenerweiterungen</li> <li>☑ Ausgeblendete Elemente</li> <li>☑ Elemente ausblenden</li> </ul> | Optionen | 3        |
| Bereiche                                                   |                 | Layout                                     | Aktuelle A                     | nsicht  | Ein-/ausblenden                                                                                                    |          |          |
| $\leftarrow \rightarrow \checkmark \uparrow$ > Dieser PC   |                 |                                            | ~ Ŭ                            |         | O "Dieser PC" durchsuchen                                                                                                    |          |          |
| 📌 Schnellzugriff                                           |                 | Ordner (7)     Geräte und Laufwerke (1)    |                                |         |                                                                                                    |          |          |
| <ul> <li>OneDrive - Personal</li> <li>Dieser PC</li> </ul> | _               | Windows (C:)                               | 70.00                          |         | 1                                                                                                    |          |          |
| 3D-Objekte                                                 |                 | <ul> <li>V Netzwerkadressen (3)</li> </ul> | (0 GB                          |         |                                                                                                    |          |          |
| Ellder<br>11 Elemente                                      | *               |                                            |                                |         | 1. ALT 1. 1. 1. 1. 1. 1. 1. 1. 1. 1. 1. 1. 1.                                                                                                    |          |          |

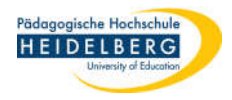

- Es öffnen sich die "Ordneroptionen", hiervon wird der Reiter "Ansicht" benötigt.
- Dort sicher stellen, dass der Haken bei "Erweiterungen bei bekannten Dateitypen ausblenden" NICHT gesetzt ist bzw. rausnehmen.
- 7. Zum Abschluss "Übernehmen" und "OK" wählen
- 8. Dateiendungen werden angezeigt.

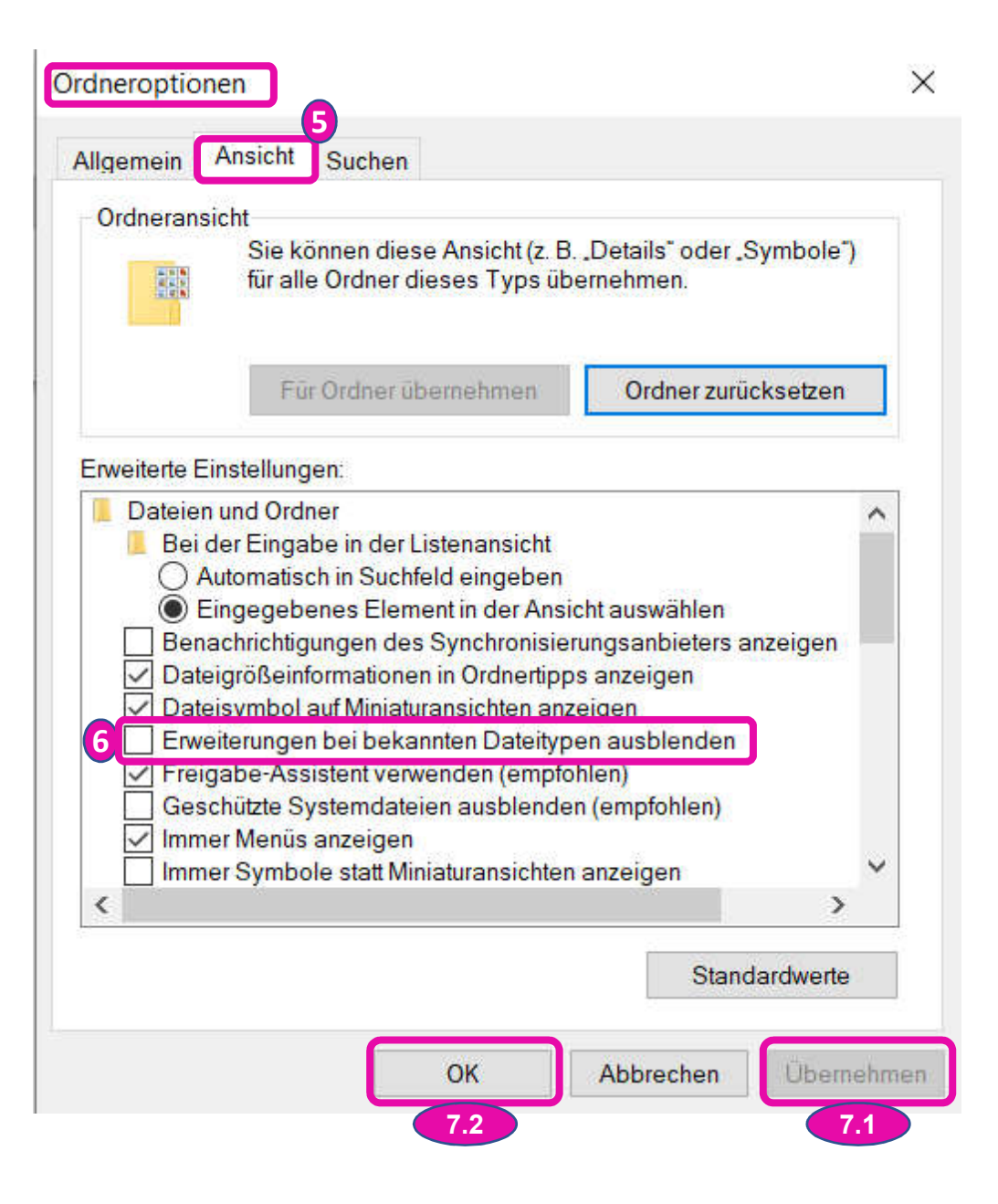